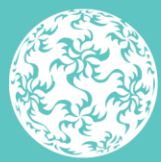

Banc Ceannais na hÉireann Central Bank of Ireland

Eurosystem

# Guide to uploading Denial of Service Reports (Article 36 or 68 Returns) via Central Bank of Ireland Portal

September 2023

## Contents

| Purpose of this guide                           | 2  |
|-------------------------------------------------|----|
| Step by step Instructions:                      | 4  |
| Step 1: Log in                                  | 4  |
| Step 2: Locating the relevant return            | 4  |
| Step 3: Selecting the relevant return           | 4  |
| Step 4: Scheduling the relevant return          | 5  |
| Step 5: Uploading the completed return template | 6  |
| Step 6: Finalising and Signing-Off the return   | 9  |
| Step 7: Unlocking and Re-submitting the return  | 12 |

## **Purpose of this guide**

This guide provides instructional support and guidance to Authorised Firm Personnel who use the Central Bank of Ireland Portal ("Portal") to submit or view their Returns under Article 36 or 68 of PSD2 / Regulation 44 or 92 of the Payment Services Regulations 2018.

The relevant templates and further details around the information required for each are available <u>here</u>.

Firms are advised that the returns referred to in this guide require a sign-off from an authorised second user.

It is the responsibility of the Portal Administrator to manage user access to the returns referred to in this guide. Further details on Portal user management can be found <u>here</u>.

## **Step by step Instructions:**

## Step 1: Log in

Log in to your Portal account at this link (Fig 1.1 refers).

#### Fig 1.1

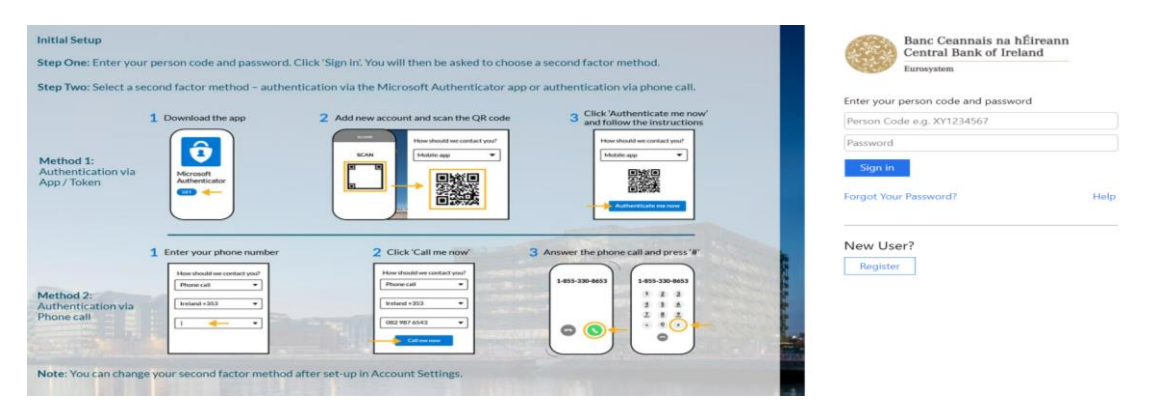

#### Step 2: Locating the relevant return

On the home page for the particular firm you are reporting for, select "Returns"-> "View edit returns" and click either the Article 68 Denial of Service return or the Article 36 Denial of Service return as appropriate in the Payment Services section (Fig 2.1 refers).

#### Fig 2.1

|   |                         | Payment Services                    |      |                                                                           |  |  |
|---|-------------------------|-------------------------------------|------|---------------------------------------------------------------------------|--|--|
|   | Returns V               | Name                                | Code | Description                                                               |  |  |
|   | View / Edit Returns     | Article 36 Denial of Service A36 No |      | Notification of refusal or withdrawal of access to payment account serv   |  |  |
|   | Minimum Reserve Deposit |                                     |      | Article 36                                                                |  |  |
|   |                         |                                     |      |                                                                           |  |  |
|   |                         |                                     |      | Article 36                                                                |  |  |
|   | Portal Administration < | Article 68 Denial of Service        | A68  | Notication of denial of access to payment accounts to providers of accoun |  |  |
| Ì | Returns 🗸               |                                     |      | information services or payment initiation services - Article 68          |  |  |

## Step 3: Selecting the relevant return

Select "View / Edit Returns" for the relevant return (Figure 3.1 refers). The rest of this guide displays screenshots for the Article 36 return only; however, the steps are identical for the Article 68 Return. If there are previous instances of the return submitted or awaiting sign-off or re-submission, they can be accessed and viewed from here. If there have been no previous returns "no scheduled reporting dates" will be displayed (Fig 3.2 refers).

#### Fig 3.1

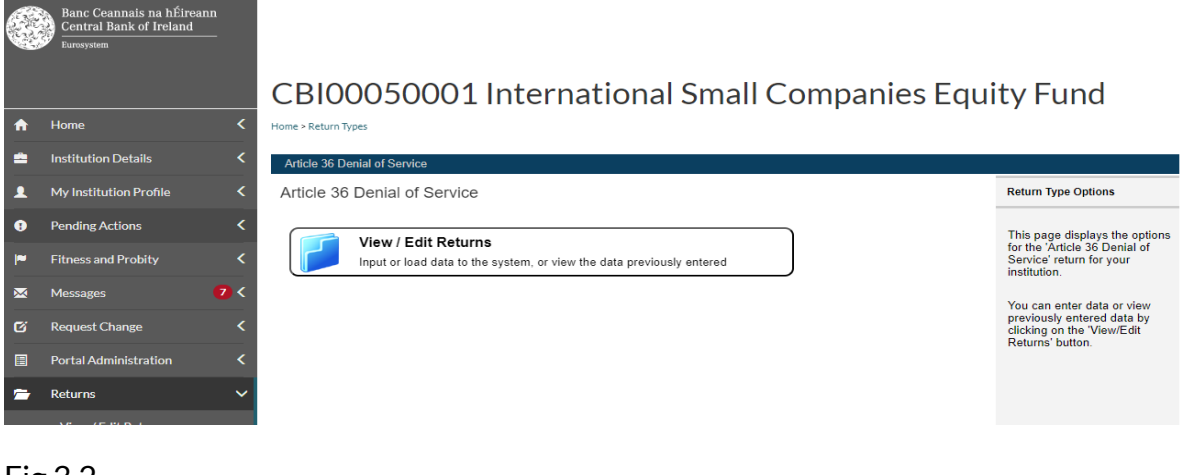

## Fig 3.2

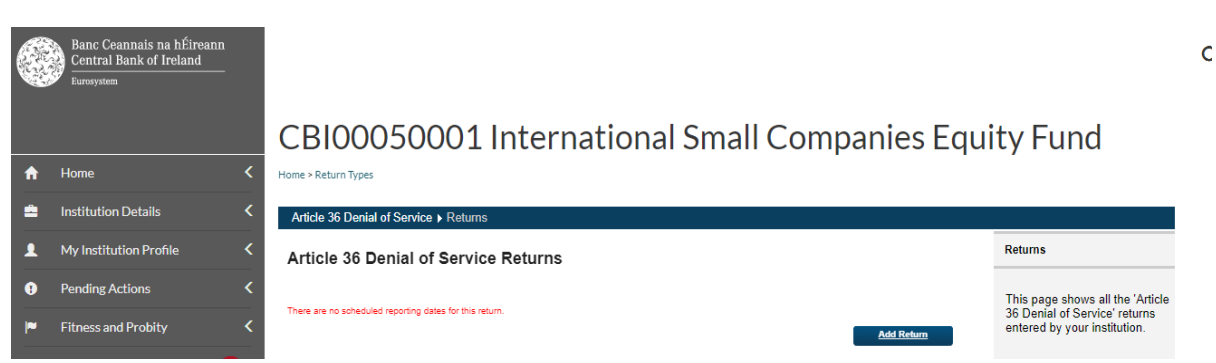

## Step 4: Scheduling the relevant return

In order to submit a new Article 36 or 68 return an instance of the return is required to be scheduled by the firm. To do this click on the "Add return" button visible in Fig 3.2. This will generate the "Add return instance" (Fig 4.1 refers). Insert an appropriate date into the reporting date field, e.g. the date the firm is completing the return. For the submission due date please enter any future date. This will not have any impact on the reporting, but it is a feature of the reporting system that a due date is entered. (Fig 4.2 refers). Once this is done select the "Add" button visible at Fig 4.2 and the screen at Fig 4.3 appears. This indicates that the return has been scheduled.

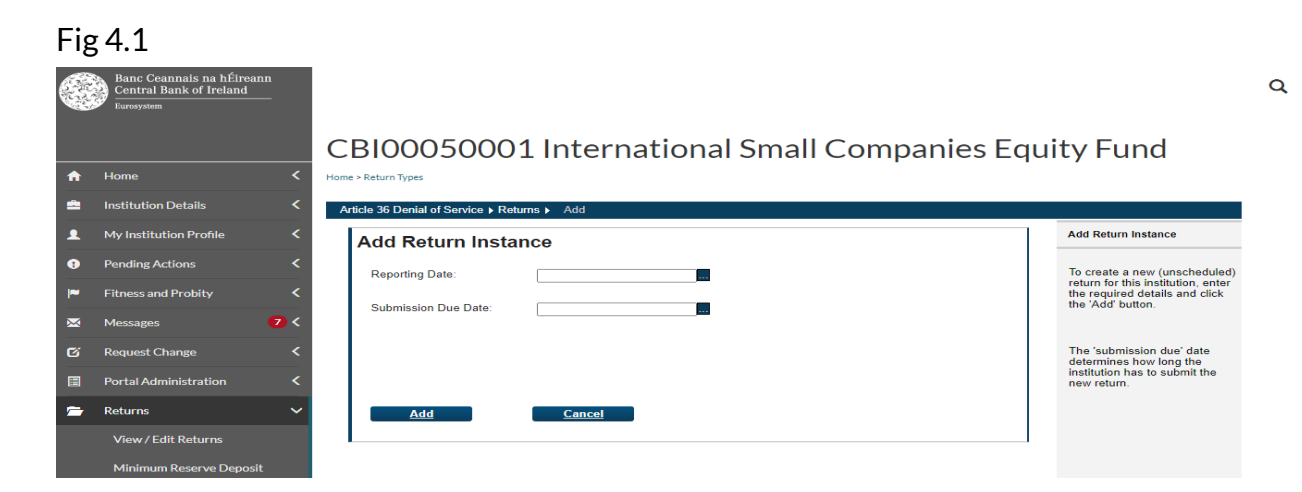

#### Fig 4.2

|   | Banc Ceannais na hÉireann<br>Central Bank of Ireland<br><sub>Eurosystem</sub> |                                              |                                                                                           |
|---|-------------------------------------------------------------------------------|----------------------------------------------|-------------------------------------------------------------------------------------------|
|   |                                                                               | CBI00050001 International Small Companies Eq | uity Fund                                                                                 |
| A | Home <                                                                        | Home > Return Types                          | -                                                                                         |
| = | Institution Details <                                                         | Article 36 Denial of Service + Returns + Add |                                                                                           |
|   | My Institution Profile <                                                      | Add Return Instance                          | Add Return Instance                                                                       |
| • | Pending Actions <                                                             | Reporting Date: 05-Sep-2023                  | To create a new (unscheduled)                                                             |
| - | Fitness and Probity <                                                         |                                              | return for this institution, enter<br>the required details and click<br>the 'Add' button. |
| × | Messages 7 <                                                                  | Submission Due Date. 31-0Ct-2023             |                                                                                           |
| ø | Request Change <                                                              |                                              | The 'submission due' date<br>determines how long the                                      |
|   | Portal Administration <                                                       |                                              | institution has to submit the<br>new return.                                              |
| - | Returns 🗸                                                                     | Add <u>Cancel</u>                            |                                                                                           |
|   | View / Edit Returns                                                           |                                              |                                                                                           |
|   | Minimum Record Connecit                                                       |                                              |                                                                                           |

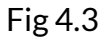

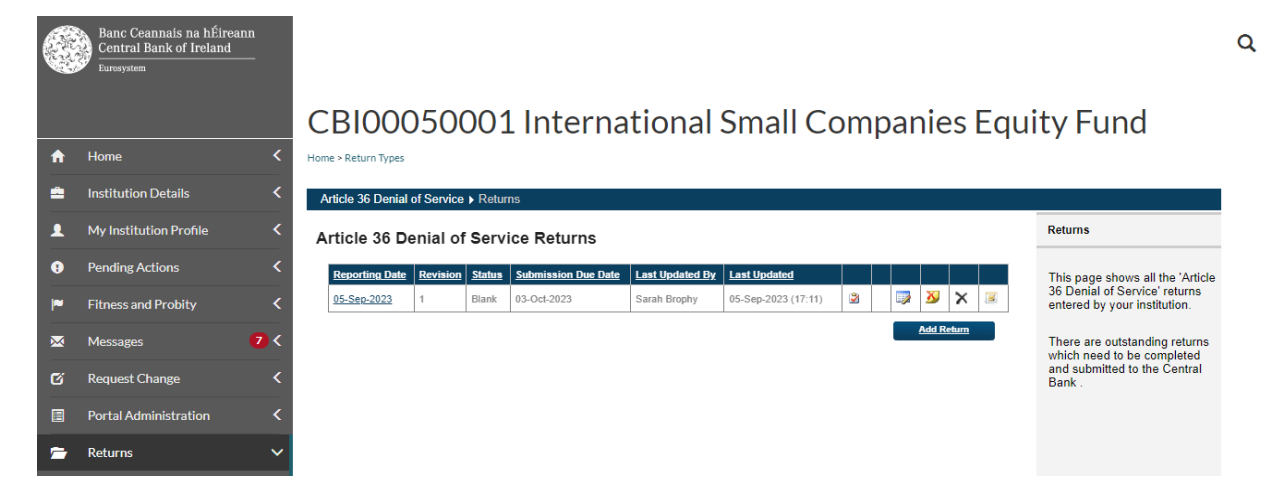

## Step 5: Uploading the completed return template

Click on the highlighted date under the "reporting date" heading as visible in Fig 4.3. The section screen as visible at Fig 5.1 appears. Click on the "Article 36 Denial of service" or "Article 68 Denial of Service" text under the "Section" heading as appropriate, depending on the return you wish to report. The screen as shown at Figure 5.2 appears. Click on "Add File" to load the completed Article 36 or 68 template<sup>1</sup>. Select "Choose File" to search for your file i.e. the Article 36 or 68 completed template and press the "Upload" button (Fig 5.3 refers). A unique reference can be inserted into the Document identifier field visible in Fig 5.3, 5.4 & 5.5 – this is a freetext field. This is used to identify individual submissions in the event of re-submissions.

In order for the Excel files to be uploaded, they must follow a defined naming convention. Filenames must conform to the following naming convention:

"CCCCCCC\_YYYYMMDD\_PSDA36.xlsx" or "CCCCCCC\_YYYYMMDD\_PSDA36.xls" or

"CCCCCC\_YYYYMMDD\_PSDA68.xlsx" or "CCCCCC\_YYYYMMDD\_PSDA68.xls"

## Where

- CCCCCC is the institution code (The 6/7 digit Institution code used for the Firm you are reporting for). For Credit Unions, they will need to use their CU registration number (XXXCU) instead of the institution code.
- 2. YYYYMMDD is the return reporting date (not submission date) e.g. 20230905
- 3. PSDA36 is the report name for Article 36 Denial of Service reports on the Portal. Note PSDA68 is the report name for Article 68 Denial of Service reports, so please alter as necessary depending on the type of report being submitted.
- 4. The file extension can be either .xlsx or .xls

If the file name does not conform to the naming convention outlined above, then an error message will appear informing the user of the error (Fig 5.4 refers). In this example the user has attempted to upload a file using the naming convention for Article 68 for a return scheduled for Article 36. Therefore, the file will not be accepted until this is corrected (Fig 5.5 refers).

<sup>&</sup>lt;sup>1</sup>Blank templates for completion available on the website <u>here</u>

Q

#### Fig 5.1

|             | Banc Ceannais na hÉireann<br>Central Bank of Ireland<br>Eurosystem |     |                                               |               |                    |                 |                     |      |          |                                            |
|-------------|--------------------------------------------------------------------|-----|-----------------------------------------------|---------------|--------------------|-----------------|---------------------|------|----------|--------------------------------------------|
|             |                                                                    |     | CBI00050                                      | 001 In        | terna              | ational S       | mall Com            | pani | es Equ   | uity Fund                                  |
| n           | Home                                                               | <   | Home > Return Types                           |               |                    |                 |                     |      |          |                                            |
| <b>=</b>    | Institution Details                                                | <   | Article 36 Denial of Service                  | Returns 🕨 0   | 5-Sep-2023         |                 |                     |      |          |                                            |
| •           | My Institution Profile                                             | <   | [View / Edit Returns]<br>Article 36 Denial of | f Service , 0 | )5 <b>-S</b> ep-20 | 23 - Sections   |                     |      |          | Sections                                   |
| •           | Pending Actions                                                    | <   | Section                                       | Status        | Required           | Last Updated By | Last Updated        |      |          | The 'Article 36 Denial of                  |
| <b>I</b> ** | Fitness and Probity                                                | <   | Article 36 Denial of Service                  | Blank         | Mandatory          | Sarah Brophy    | 05-Sep-2023 (17:11) | 20   | <b>3</b> | Service' return is divided in<br>sections. |
|             | Messages                                                           | 7 < |                                               |               |                    |                 | Finalise            | Add  | Section  | Complete each section tha                  |
| ø           | Request Change                                                     | <   |                                               |               |                    |                 |                     |      |          | submit the return to the Ce<br>Bank.       |
|             | Portal Administration                                              | <   |                                               |               |                    |                 |                     |      |          |                                            |
| 7           | Returns                                                            | ~   |                                               |               |                    |                 |                     |      |          |                                            |

## Fig 5.2

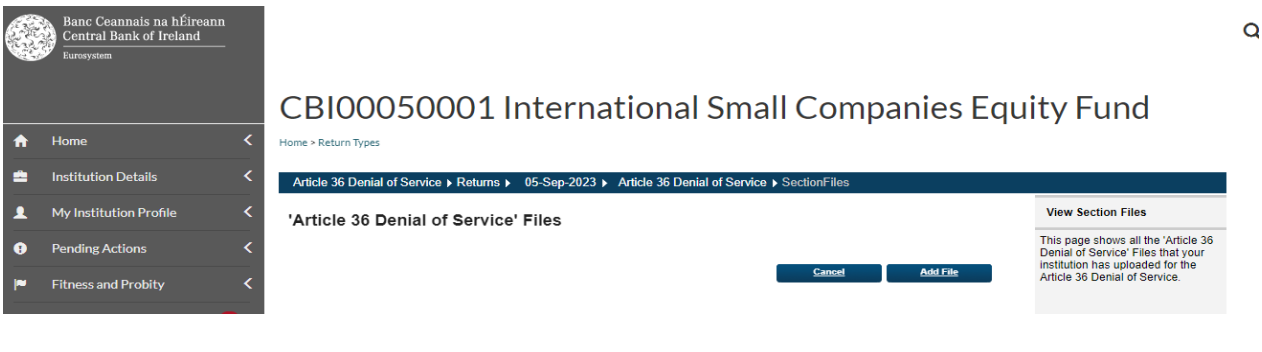

## Fig 5.3

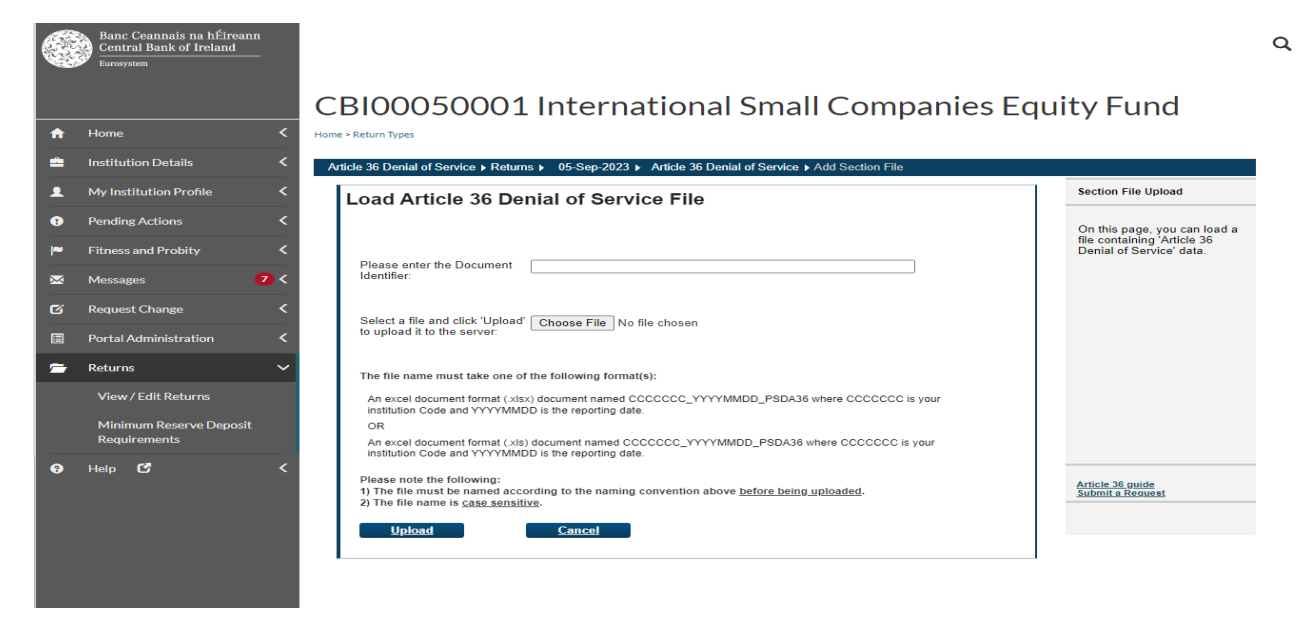

Back to "Contents"

#### Fig 5.4

|          | Banc Ceannais na hÉireann<br>Central Bank of Ireland<br>Eurosystem |     |                                                                                                    |                                                         |
|----------|--------------------------------------------------------------------|-----|----------------------------------------------------------------------------------------------------|---------------------------------------------------------|
|          |                                                                    |     | CBI00050001 International Small Companies Eq                                                                                                    | uity Fund                                               |
| <b>n</b> | Home                                                               | <   | Home > Return Types                                                                                                    |                                                         |
| =        | Institution Details                                                | <   | Article 36 Denial of Service + Returns + 06-Sep-2023 + Article 36 Denial of Service + Add Section File                                                                                                 |                                                         |
|          | My Institution Profile                                             | <   | Load Article 36 Denial of Service File                                                                                                    | Section File Upload                                     |
| •        | Pending Actions                                                    | <   |                                                                                                    | On this page, you can load a                            |
| 1~       | Fitness and Probity                                                | <   |                                                                                                    | file containing 'Article 36<br>Denial of Service' data. |
| ×        | Messages                                                           | 7 < | Identifier:                                                                                                    |                                                         |
| ø        | Request Change                                                     | <   | Salact a file and click "I loload" Observe The No. discharge                                                                                                    |                                                         |
|          | Portal Administration                                              | <   | to upload it to the server:<br>Error: ISP-FIL-0003: Invalid File Name                                                                                                    |                                                         |
| -        | Returns                                                            | ~   | File name 'C50001_20230905_PSDA68.xls' does not fit expected file name pattern.                                                                                                    |                                                         |
|          | View / Edit Returns                                                |     | The file name must take one of the following format(s):                                                                                                    |                                                         |
|          | Minimum Reserve Deposit<br>Requirements                            |     | An excel document format (xis) document named CCCCCCC_YYYYMMDD_PSDA36 where CCCCCCC is your<br>institution Code and YYYYMMDD is the reporting date.                                                    |                                                         |
| 3        | Help 🗹                                                             | <   | An excel occument format (xis) occument named CCCCCCC_YYYYMMDD_PSDA36 where CCCCCCC is your<br>institution Code and YYYYMMDD is the reporting date.                                                    |                                                         |
|          |                                                                    |     | Please note the following:<br>1) The file must be amend according to the naming convention above <u>before being uploaded</u> .<br>2) The file name is <u>case sensitive</u> .<br>Upload <u>Cancel</u> | Article 36 guide<br>Submit a Request                    |
|          |                                                                    |     |                                                                                                    |                                                         |

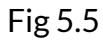

|          | Banc Ceannais na hÉireann<br>Central Bank of Ireland<br>Eurosystem |                                                                                                    |                                                         |
|----------|--------------------------------------------------------------------|----------------------------------------------------------------------------------------------------|---------------------------------------------------------|
|          |                                                                    | CBI00050001 International Small Companies Ec                                                                                                    | quity Fund                                              |
| <b>f</b> | Home                                                               | Home > Return Types                                                                                                    |                                                         |
| \$       | Institution Details                                                | Article 36 Denial of Service > Returns > 05-Sep-2023 > Article 36 Denial of Service > Add Section File                                                                                 |                                                         |
| •        | My Institution Profile                                             | Load Article 36 Denial of Service File                                                                                                    | Section File Upload                                     |
| •        | Pending Actions                                                    |                                                                                                    | On this page, you can load a                            |
| ~        | Fitness and Probity                                                | Plase enter the Document                                                                                                    | file containing 'Article 36<br>Denial of Service' data. |
| ×        | Messages 7                                                         | Identifier:                                                                                                    |                                                         |
| ø        | Request Change                                                     | Select a file and click 'Upload' Choose File C50001 20230905 PSDA36 xls                                                                                                    |                                                         |
|          | Portal Administration                                              | to upload it to the server.                                                                                                    |                                                         |
| -        | Returns                                                            | The file name must take one of the following format(s):                                                                                                    |                                                         |
|          | View / Edit Returns                                                | An excel document format (.xisx) document named CCCCCCC_YYYYIMDD_PSDA36 where CCCCCCC is your<br>institution Code and YYYYIMIDD is the reporting date.                                 |                                                         |
|          | Minimum Reserve Deposit                                            | OR                                                                                                    |                                                         |
|          | Requirements                                                       | An excel document format (.xis) document named CCCCCCC_YYYYMMDD_PSDA36 where CCCCCCC is your<br>institution Code and YYYYMMDD is the reporting date.                                   |                                                         |
| •        | Help 🕑                                                             | Please note the following: 1) The file must be named according to the naming convention above <u>before being uploaded</u> . 2) The file name is <u>case sensitive</u> . Upload Cancel | Article 36 guide<br>Submit a Request                    |
|          |                                                                    |                                                                                                    |                                                         |

## Step 6: Finalising and Signing-Off the return

Once the valid file is uploaded successfully and accepted, the screen at Fig 6.1 will be displayed. Click then on the "File # number" under the File heading as visible at Fig 6.1 to check the status of the file (Fig 6.2 refers). Press "Back" and return to the "View/edit" returns screen for the relevant return. You will see that the "Finalise" button is now visible (Fig 6.3 refers). Click "Finalise" once you are satisfied that return is complete and ready for sign-off and then the screen at Fig 6.4 will be displayed. Click "Back" and the screen at Fig 6.5 will be displayed. The return is now ready to be signed-off.

Q

To sign-off the return, a second user with authorisation permissions will need to log into their Portal Account and access this return (Steps 1 through 3). This user can then click the "sign-off" button visible in Fig 6.5 and the screen at Fig 6.6 will be displayed. This screen requires the 2nd user (approver) to tick a declaration box confirming the data is in order and afterwards click the "Sign-off return" button. The screen at Fig 6.7 will then be displayed confirming that the return has been signed off.

Fig 6.1

| E. | Central Bank of Ireland |   |                     |                             |                               |                     |                        |            |                                                                           |  |  |
|----|-------------------------|---|---------------------|-----------------------------|-------------------------------|---------------------|------------------------|------------|---------------------------------------------------------------------------|--|--|
|    |                         |   | CBI000              | 50001 Inter                 | national Sn                   | nall Coi            | mpanie                 | es Equ     | ity Fund                                                                  |  |  |
| A  | Home                    | < | Home > Return Types |                             |                               |                     |                        |            |                                                                           |  |  |
|    | Institution Details     | < | Article 36 Denial o | Service  Returns  05-Sep-20 | 023 ▶ Article 36 Denial of Se | rvice > SectionFile | s                      |            |                                                                           |  |  |
| 1  | My Institution Profile  | < | 'Article 36 De      | nial of Service' Files      |                               |                     |                        |            | View Section Files                                                        |  |  |
| 8  | Pending Actions         | < | File                | Document Identifier         |                               | Last Updated By     | Last Updated           |            | This page shows all the 'Article 36<br>Denial of Service' Files that your |  |  |
|    | Fitness and Probity     | < | File #000021        | Initial Report              |                               | Sarah Brophy        | 05-Sep-2023<br>(17:20) | <b>—</b> × | institution has uploaded for the<br>Article 36 Denial of Service.         |  |  |
| ×  | Messages <b>7</b>       | < |                     |                             |                               | Cancel              | Add                    | File       |                                                                           |  |  |

## Fig 6.2

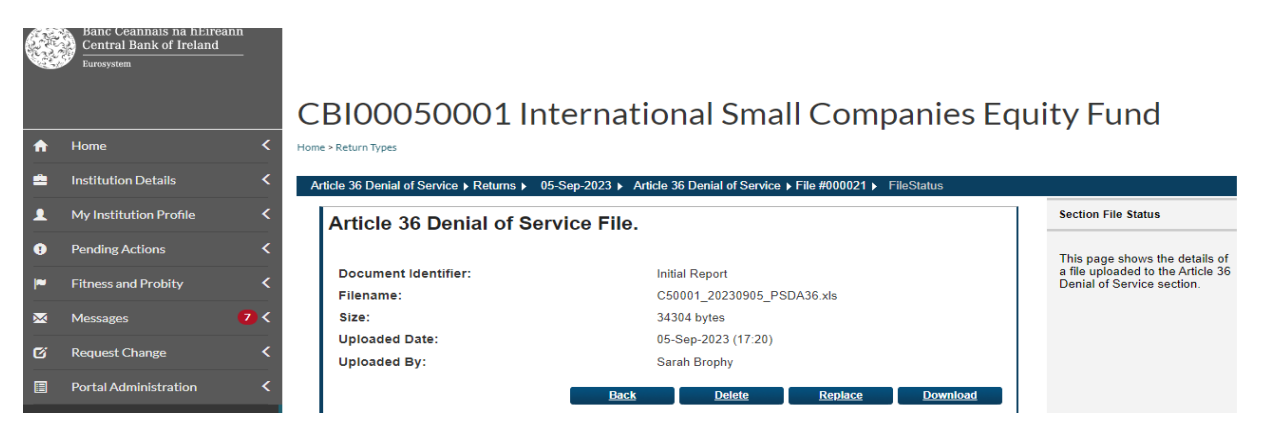

## Fig 6.3

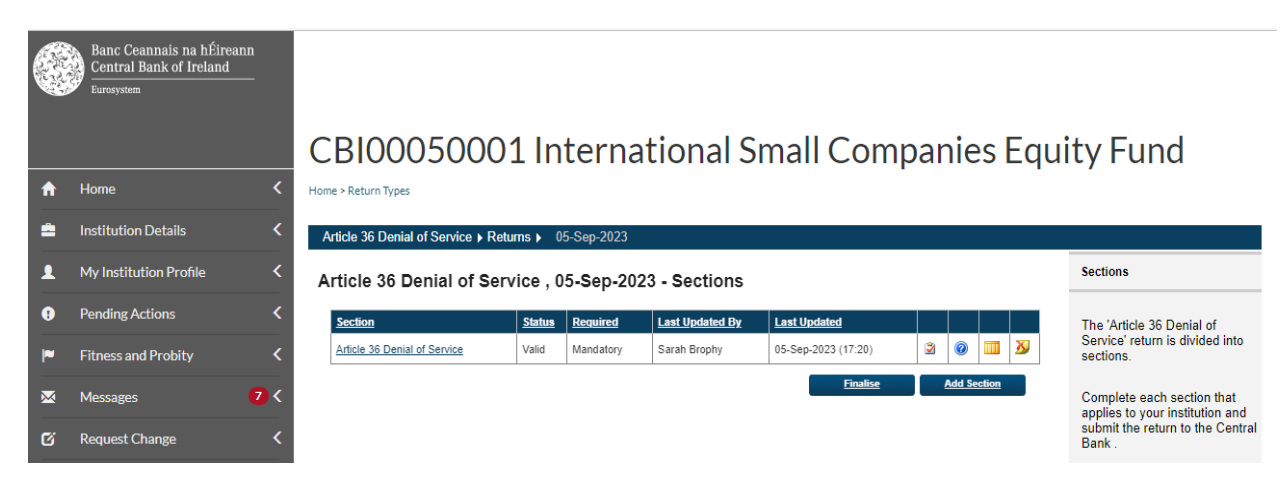

## Fig 6.4

|   | Banc Ceannais na hÉireann<br>Central Bank of Ireland<br><sub>Eurosystem</sub> |                                                                                                    |                                                                                                   |
|---|-------------------------------------------------------------------------------|----------------------------------------------------------------------------------------------------|---------------------------------------------------------------------------------------------------|
|   |                                                                               | CBI00050001 International Small Companies Equ                                                                                                    | ity Fund                                                                                          |
| A | Home K                                                                        | Home > Return Types                                                                                                    |                                                                                                   |
| = | Institution Details <                                                         | Article 36 Denial of Service > Returns > 05-Sep-2023 > Finalise Return                                                                                        |                                                                                                   |
| 1 | My Institution Profile <                                                      | Article 36 Denial of Service, 05-Sep-2023 has been finalised                                                                                                  | Finalise Return Instance                                                                          |
| • | Pending Actions <                                                             |                                                                                                    | This page shows the results of                                                                    |
| P | Fitness and Probity <                                                         | This Return is 'Finalised' - it must now be 'Signed-Off to be submitted to the Central Bank. Use the back button to navigate to the previous page.  Back Back | Finalising a Return. The return<br>will only be finalised if it has<br>passed all cross form rule |
| × | Messages 7 <                                                                  |                                                                                                    | checks.                                                                                           |

## Fig 6.5

|   | Banc Ceannais na hÉireann<br>Central Bank of Ireland<br><sub>Eurosystem</sub> |                                       |           |           |                 |                     |             |                                                               |
|---|-------------------------------------------------------------------------------|---------------------------------------|-----------|-----------|-----------------|---------------------|-------------|---------------------------------------------------------------|
|   |                                                                               | CBI00050001                           | . Inte    | ernat     | tional Sr       | nall Comp           | anies Equ   | ity Fund                                                      |
| A | Home 🗸                                                                        | Home > Return Types                   |           |           |                 |                     |             |                                                               |
| ŝ | Institution Details                                                           | Article 36 Denial of Service > Return | ns▶ 05-S  | Sep-2023  |                 |                     |             |                                                               |
| 1 | My Institution Profile                                                        | Article 36 Denial of Servi            | ce,05-    | Sep-2023  | 3 - Sections    |                     |             | Sections                                                      |
| • | Pending Actions                                                               | Section                               | Status Re | tequired  | Last Updated By | Last Updated        |             | The 'Article 36 Denial of                                     |
| 1 | Fitness and Probity                                                           | Article 36 Denial of Service          | Valid M   | fandatory | Sarah Brophy    | 05-Sep-2023 (17:20) | 2010        | Service' return is divided into<br>sections.                  |
| × | Messages 7                                                                    |                                       |           |           |                 | <u>Sign-Off</u>     | Add Section | Complete each section that<br>applies to your institution and |
| Ø | Request Change                                                                |                                       |           |           |                 |                     |             | submit the return to the Central Bank .                       |

## Fig 6.6

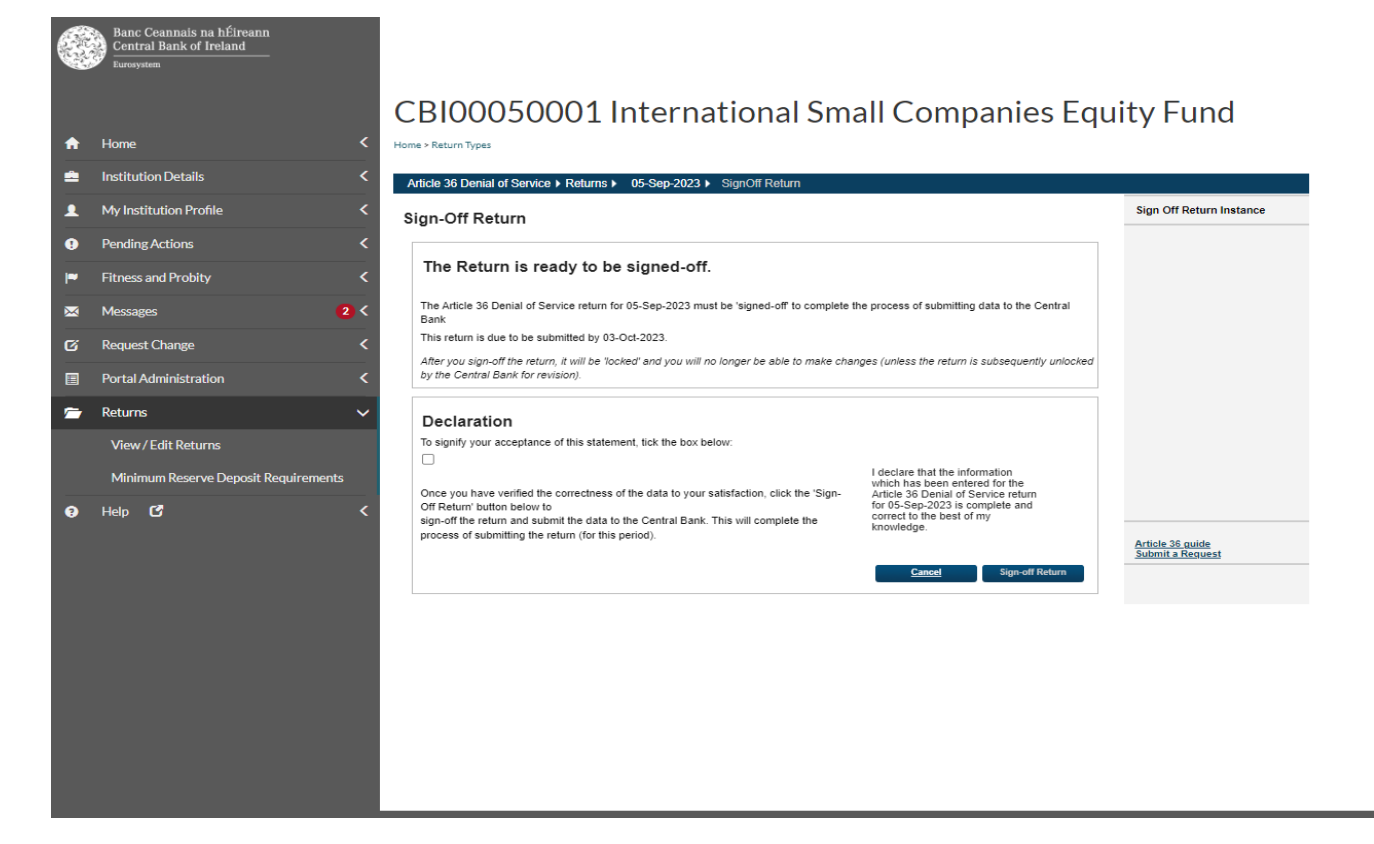

#### Fig 6.7

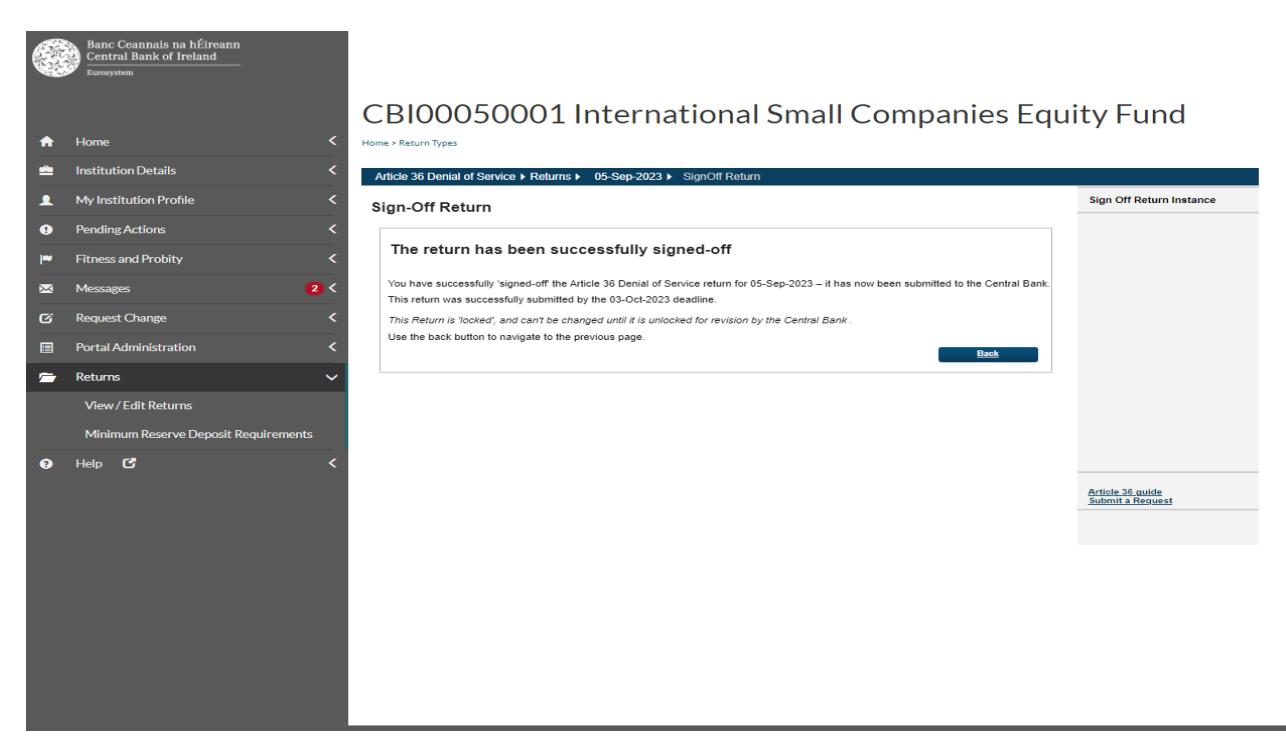

#### Step 7: Unlocking and Re-submitting the return

In order to replace a file for a return that has already been submitted, a request to have the return unlocked will first need to be made to the Central Bank.

Follow steps one through three to access the return instance that you wish to unlock. When you have accessed the specific return instance, the "Create a Request" button will appear from which the arrows<sup>2</sup> are pointing in Fig 7.1. This will bring up the form as seen in Fig 7.2. Select the request type "Request an Unlock" and select an appropriate reason. It is very important to insert additional details (section visible in Fig 7.2) that clearly indicate why the return should be unlocked, e.g. for an Article 36 report it might be: "The firm wishes to include more detail on the reasons for the denial of service to illustrate how they were made on an objective, non-discriminatory and proportionate basis". Once the Firm has completed this form it should click on the "Submit" button also visible in Fig 7.2. Then the screen at Fig 7.3 will be displayed indicating that the request has been submitted.

<sup>&</sup>lt;sup>2</sup> The left arrow is pointing at the return instances. Select the relevant instance you want to unlock. Once selected, the right arrow shows the dropdown option to request the unlock that will then appear from the "Create a request" button

When the Central Bank unlocks the return, a notification to this effect will be received by the firm. Once confirmation has been received from the Central Bank that the desired return has been unlocked, the firm should access the return again by following steps one through three and its status that appeared as "Signed-off" as in Fig 7.1 will appear as "Unlocked" instead.

To replace the file that had previously been uploaded to this return, click on the date under the "Reporting date" column of the unlocked return and which will generate the screen as shown at Fig 7.4. Click on the return name displayed under the "Section" heading and a screen then appears showing the existing file (Fig 7.5 refers). Click on the File # number that appears under the "File" heading and the screen visible at Fig 7.6 appears. Click on the "Replace" button to upload a revised file which will overwrite the existing file. Note that the replacement file must have the same filename as the file which it is replacing, in order to be accepted.

#### Fig 7.1

|   | Bane Ceannais na hÉireann<br>Central Bank of Ireland<br>Ramorem | CBI00              | 050           | 0001         | Interna             | tional          | Small Co            | omi | bar | nie     | s F | au  | itv Fur            | nd                     |
|---|-----------------------------------------------------------------|--------------------|---------------|--------------|---------------------|-----------------|---------------------|-----|-----|---------|-----|-----|--------------------|------------------------|
| A | Home <                                                          | Home + Return Type |               |              |                     | crontar         |                     |     |     |         |     | 44  | and the second     | Descurt                |
| = | Institution Details <                                           | Article 36 Den     | al of Service | ce 🕽 Returns |                     |                 |                     |     |     |         |     |     | Create             | rkequest +             |
| 1 | My Institution Profile                                          | Article 36         | Denial        | of Servic    | e Returns           |                 |                     |     |     |         |     |     | Returns            |                        |
| 0 | Pending Actions                                                 | Reporting De       | e Revisio     | o Status     | Submission Due Date | Last Updated By | Last.Updated        |     |     |         |     |     | Jhis pay           |                        |
| - | Fitness and Probity                                             | 06-Sep-2023        | 1             | Diant        | 64-Oci-2023         | Sarah Brophy    | 06-Sep-2023 (10.59) | 2   |     | y       | X   |     | 36 Deni<br>entered | Create Request 👻       |
|   | Massage DC                                                      | 05-Sep-2023        | 1             | Specific     | 85-06-2829          | Fiona Maleer    | 04-5ep-2023 (00.29) |     | Q   | 3       | X   | *   |                    | Unlock Return          |
| G | Request Change <                                                |                    |               |              |                     |                 |                     |     |     | Add Bet |     | Cre | and sub<br>Bank    | Remove Return Instance |

## Fig 7.2

|          | Banc Ceannais na hÉireann<br>Central Bank of Ireland<br>Eurosystem |                                                                             |                                                                                                    |
|----------|--------------------------------------------------------------------|-----------------------------------------------------------------------------|----------------------------------------------------------------------------------------------------|
|          |                                                                    | CBI00050001 International Small Companies Ec                                | quity Fund                                                                                                    |
| n        | Home                                                               | K Home > Return Types                                                       |                                                                                                    |
| =        | Institution Details                                                | Article 36 Denial of Service > Returns > 05-Sep-2023 > Add uri              |                                                                                                    |
|          | My Institution Profile                                             | <                                                                           | Return uri                                                                                                    |
| •        | Pending Actions                                                    | Submit Return Specific Request                                              |                                                                                                    |
| <b>P</b> | -<br>Fitness and Probity                                           | Return Type: Article 36 Denial of Service                                   | This page is for submitting a<br>query to our support team in<br>the Central bank related to a                                                                                        |
| ×        | Messages                                                           | Reporting Date: U5-Sep-2023                                                 | particular return.                                                                                                    |
| Ø        | Request Change                                                     | Supplementary ID: N/A     Request Type: Request an Unlock                   | Select a uri type, enter your uri<br>or query in the box provided                                                                                                    |
|          | Portal Administration                                              | ✓ Unlock Reason: ✓                                                          | and click Submit to action your<br>uri.                                                                                                    |
| -        | Returns                                                            | Have you consulted with the CBI before submitting this unlock request? No 💙 |                                                                                                    |
|          | View / Edit Returns<br>Minimum Reserve Deposit<br>Requirements     | Additional Details: Please unlock this return                               | As you have access to sign-off<br>this return you also have the<br>option to 'uri an Unlock'. On<br>selecting this option you will be<br>asked to select a reason for<br>this unlock. |
| 8        | Help C                                                             | < Submit Cancel                                                             | Article 36 guide<br>Submit a Request                                                                                                    |

Fig 7.3

|          | Banc Ceannais na hÉireann<br>Central Bank of Ireland |                                                                |                                                                         |
|----------|------------------------------------------------------|----------------------------------------------------------------|-------------------------------------------------------------------------|
| <b>^</b> | Home <                                               | CBI00050001 International Small Companies Equ                  | ity Fund                                                                |
| =        | Institution Details <                                | Article 36 Denial of Service > Returns > 05-Sep-2023 > Add uri |                                                                         |
|          | My Institution Profile <                             |                                                                | Return uri                                                              |
| •        | Pending Actions <                                    | Submit Return Specific Request                                 | This page is for submitting a                                           |
| ~        | Fitness and Probity C                                | Your request has been submitted.                               | query to our support team in<br>the Central bank related to a           |
| ×        | Messages 7 <                                         | Your request reference code is: CBI0094487                     | particular return.                                                      |
| c        | Request Change <                                     | My Requests Back to Returns                                    | Select a uri type, enter your uri                                       |
|          | Portal Administration <                              |                                                                | or query in the box provided<br>and click Submit to action your<br>uri. |
| -        | Returns 🗸 🗸                                          |                                                                |                                                                         |
|          | View / Edit Poturos                                  |                                                                | As you have access to sign-off                                          |

## Fig 7.4

|             | Banc Ceannais na hÉireann<br>Central Bank of Ireland<br>Eurosystem |                                                       |                 |                       |                                 |                                     |                       |                                                                                                    |
|-------------|--------------------------------------------------------------------|-------------------------------------------------------|-----------------|-----------------------|---------------------------------|-------------------------------------|-----------------------|----------------------------------------------------------------------------------------------------|
|             |                                                                    | CBI00050001 International Small Companies Equity Fund |                 |                       |                                 |                                     |                       |                                                                                                    |
| A           | Home                                                               | Home > Return Types                                   |                 |                       |                                 |                                     |                       | ,                                                                                                    |
| =           | Institution Details                                                | Article 36 Denial of Service > Ret                    | urns ► 05-S     | Gep-2023              |                                 |                                     |                       |                                                                                                    |
|             | My Institution Profile                                             | Article 36 Denial of Service , 05-Sep-2023 - Sections |                 |                       |                                 |                                     |                       | Sections                                                                                                    |
| <b>—</b>    |                                                                    | Article 30 Denial of Ser                              | 1100 , 00       |                       | - Occuons                       |                                     |                       |                                                                                                    |
| •           | Pending Actions                                                    | Section                                               | <u>Status</u>   | Required              | Last Updated By                 | Last Updated                        |                       | The 'Article 36 Denial of                                                                                                    |
| 9<br> ~     | Pending Actions                                                    | Section<br>Article 36 Denial of Service               | Status<br>Valid | Required<br>Mandatory | Last Updated By<br>Sarah Brophy | Last Updated<br>05-Sep-2023 (17:20) | <ul> <li>Ø</li> </ul> | The 'Article 36 Denial of<br>Service' return is divided into<br>sections.                                                           |
| 9<br>9<br>~ | Pending Actions                                                    | Article 36 Denial of Service                          | Status<br>Valid | Required<br>Mandatory | Last Updated By<br>Sarah Brophy | Last Updated<br>05-Sep-2023 (17:20) | Sign-Off              | The 'Article 36 Denial of<br>Service' return is divided into<br>sections.<br>The return is locked and<br>cannot be channed. You can |

## Fig 7.5

|          | Banc Ceannais na hÉireann<br>Central Bank of Ireland<br><sub>Eurosystem</sub> |                                      |                                                                                                    |  |                 |                        |                                                                                                    |  |  |
|----------|-------------------------------------------------------------------------------|--------------------------------------|----------------------------------------------------------------------------------------------------|--|-----------------|------------------------|----------------------------------------------------------------------------------------------------|--|--|
|          |                                                                               | CBIOO                                | CBI00050001 International Small Companies Equ                                                      |  |                 |                        |                                                                                                    |  |  |
| ♠        | Home K                                                                        | Home > Return Types                  |                                                                                                    |  |                 |                        |                                                                                                    |  |  |
| =        | Institution Details <                                                         | Article 36 Denial                    | Article 36 Denial of Service + Returns + 05-Sep-2023 + Article 36 Denial of Service + SectionFiles |  |                 |                        |                                                                                                    |  |  |
| 1        | My Institution Profile <                                                      | 'Article 36 Denial of Service' Files |                                                                                                    |  |                 |                        | View Section Files                                                                                            |  |  |
| 8        | Pending Actions <                                                             | <u>File</u>                          | Document Identifier                                                                                |  | Last Updated By | Last Updated           | This page shows all the 'Article 36<br>Denial of Service' Files that your<br>institution has uploaded for the |  |  |
| <b>P</b> | Fitness and Probity <                                                         | File #000021                         | Initial Report                                                                                     |  | Sarah Brophy    | 05-Sep-2023<br>(17:20) | Article 36 Denial of Service.                                                                                 |  |  |
| ×        | Messages 7 <                                                                  |                                      |                                                                                                    |  | Cancel          | Add File               |                                                                                                    |  |  |
| 64       | Request Change 🗸                                                              |                                      |                                                                                                    |  |                 |                        |                                                                                                    |  |  |
|          |                                                                               |                                      |                                                                                                    |  |                 |                        |                                                                                                    |  |  |

## Fig 7.6

|             | Banc Ceannais na hÉireann<br>Central Bank of Ireland<br>Eurosystem |                                          |                                                                    |                                                                 |
|-------------|--------------------------------------------------------------------|------------------------------------------|--------------------------------------------------------------------|-----------------------------------------------------------------|
|             |                                                                    | CBI00050001 In                           | ternational Small Companies E                                      | guity Fund                                                      |
| A           | Home <                                                             | Home > Return Types                      |                                                                    | . ,                                                             |
| =           | Institution Details <                                              | Article 36 Denial of Service  Returns  0 | 5-Sep-2023  Article 36 Denial of Service  File #000021  FileStatus |                                                                 |
|             | My Institution Profile <                                           | Article 36 Denial of Ser                 | Section File Status                                                |                                                                 |
|             | Pending Actions <                                                  |                                          |                                                                    | This page shows the details of                                  |
| <b>I</b> ** | Fitness and Probity <                                              | Document Identifier:                     | Initial Report                                                     | a file uploaded to the Article 36<br>Denial of Service section. |
|             | Manager                                                            | Filename:                                | C50001_20230905_PSDA36.xls                                         |                                                                 |
| ~           | Messages                                                           | Liploaded Date:                          | 05 Son 2023 (17:20)                                                |                                                                 |
| ø           | Request Change <                                                   | Uploaded By:                             | Sarah Brophy                                                       |                                                                 |
|             | Portal Administration <                                            |                                          | Back Delete Replace Download                                       |                                                                 |
| -           | Returns V                                                          |                                          |                                                                    |                                                                 |
|             |                                                                    |                                          |                                                                    |                                                                 |

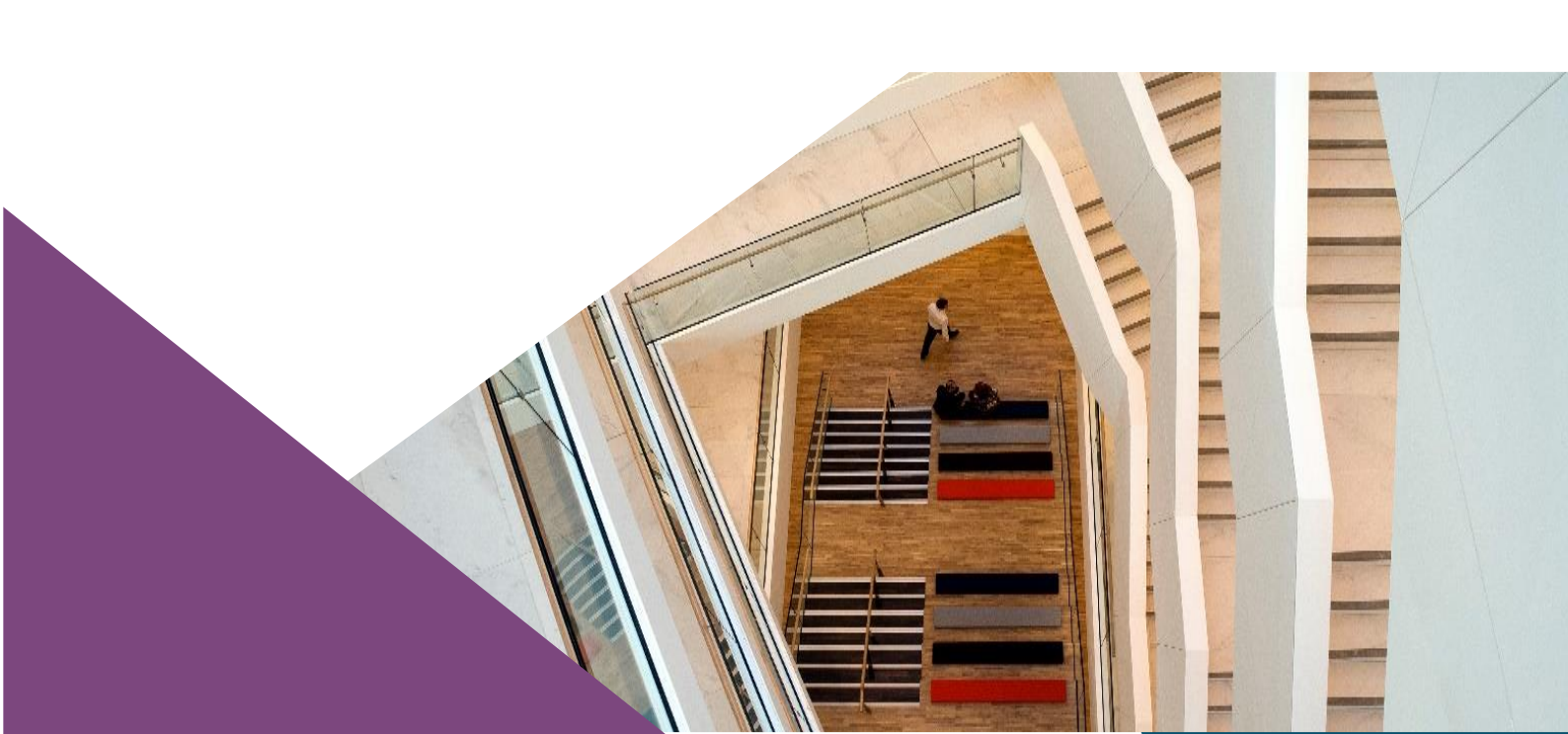

T: +353 (0)1 224 5800 E: publications@centralbank.ie www.centralbank.ie

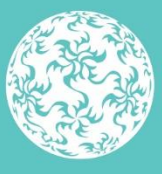

Banc Ceannais na hÉireann Central Bank of Ireland

Eurosystem